## How to make a submission...

Note: The only way to access the correct consultation page is <u>through the original link</u>. If you need to come back to the portal at a later time, or are having trouble, log out of the portal, and click <u>the original link</u> to access.

1. <u>Click on this link to access the FSC portal</u>. The page you land on should look like this:

| FSC FOREVER                                        |                                      |                                                                            | FSC CONSULTATION PLATFORM    |                                         |          |        |
|----------------------------------------------------|--------------------------------------|----------------------------------------------------------------------------|------------------------------|-----------------------------------------|----------|--------|
| CONSULTATIONS                                      | ABOUT                                |                                                                            |                              |                                         | REGISTER | LOG IN |
| LOG IN                                             |                                      |                                                                            |                              |                                         |          |        |
| Enter your details to log                          | in, participate                      | and manage your consultations.                                             |                              |                                         |          |        |
| For members: Please reg<br>Members' Portal you car | gister if you are<br>mot login direc | accessing the consultation platfo<br>thy with your details for the Portal. | rm for the first time. As th | e platform is built separately from the |          |        |
| E-mail                                             |                                      |                                                                            |                              |                                         |          |        |
|                                                    |                                      |                                                                            |                              |                                         |          |        |
| Password                                           |                                      |                                                                            |                              |                                         |          |        |
| Forgotten your password?                           |                                      |                                                                            |                              |                                         |          |        |
|                                                    |                                      |                                                                            |                              |                                         |          |        |
| LOG IN                                             |                                      |                                                                            |                              |                                         |          |        |
|                                                    |                                      |                                                                            |                              |                                         |          |        |
| REGISTER                                           |                                      |                                                                            |                              |                                         |          |        |
| Please register if you do                          | n't have a Con                       | sultation Platform account.                                                |                              |                                         |          |        |
| REGISTER                                           |                                      |                                                                            |                              |                                         |          |        |
| neuisten                                           |                                      |                                                                            |                              |                                         |          |        |
|                                                    |                                      |                                                                            |                              |                                         |          |        |
|                                                    |                                      |                                                                            |                              |                                         |          |        |

- 2. Click Register and complete your details or if you are returning, enter your details and click Log in'
- 3. You should now be on the page called 'Draft Interpretation on FSC-STD-AUS001-2018'
- 4. Click 'Participate Now'
- 5. You should see this page

| √13 FORESTS<br>FSC FOREVER                                   | FSC CONSULTATION PLATFORM                             |                   |                            |  |  |  |  |
|--------------------------------------------------------------|-------------------------------------------------------|-------------------|----------------------------|--|--|--|--|
| CONSULTATIONS ABOUT                                          | M                                                     | Y PROFILE         | LOG OUT                    |  |  |  |  |
| DRAFT INTERPRETATION ON FSC-STD-AUS-01-2018                  |                                                       |                   |                            |  |  |  |  |
| DOCUMENT FOR REVIEW YOUR                                     | FEEDBACK                                              |                   |                            |  |  |  |  |
| Please review the draft interpretation and provide feedback. | agree with this draft interpretation?<br>rr feedback? | 2 Save control of | SUBMIT<br>regress and exit |  |  |  |  |

- 6. For the question 'Do you agree with this draft interpretation? Click 'Yes"
- 7. Add comments See the next page to copy & paste, adapt or create your own.
- 8. Click Submit